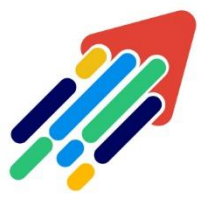

## مَرْكَزْ تَطْوِيْرِ الْمُحْتَوَى الْرّقَمِي

Digital Content Development Center

01010000101 01010000101

# توقف متصفح LOCKDOWN الاختبار، ولا يمكن الخروج

**عمادة تقنية المعلومات و التعليم عن بعد** IT & DISTANCE LEARNING DEANSHIP

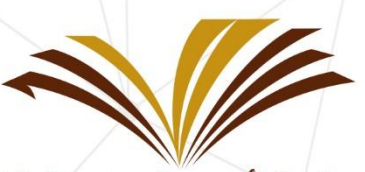

جامعة الأمير سطام بن عبد العزيز Prince Sattam Bin Abdulaziz University

توقف المتصفح :

عندما يبدو متصفح LockDown "متجمداً"، فعادةً ما يكون ذلك بسبب رسائل تنبيه من التطبيقات الأخرى التي تعمل في الخلفية والتي تظهر تحت طبقة متصفح LockDown الآمنة أو هناك روابط ويب معطلة تم حظرها.

إذا أتاح معلمك ميزة "الخروج المبكر من الطالب"، فيمكنك الخروج من الاختبار وتقديم سبب عند الخروج، سترى هذا التحذير أولاً:

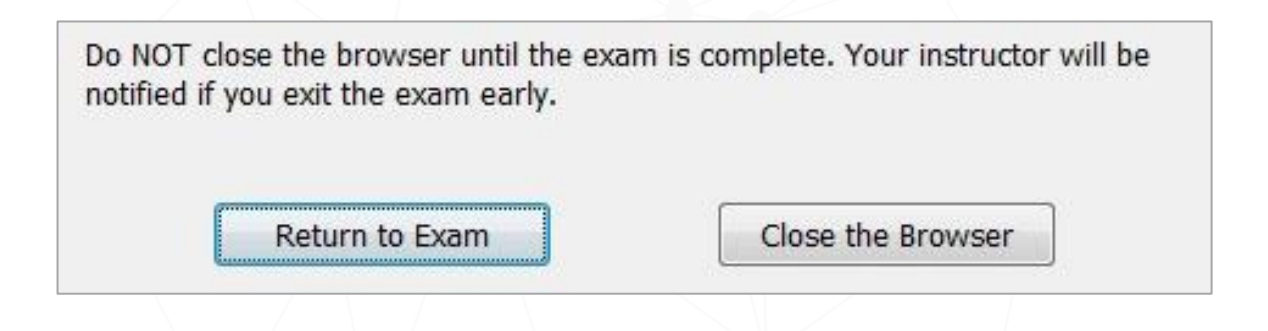

إذا اخترت إغلاق المتصفح، فسيُطلب منك تقديم سبب الخروج من الجلسة:

إذا كان مراقب النظام متاح، يمكنك أن تطلب منه إدخال " كلمة المرور الخاصة بخروج مراقب النظام" لإغلاق متصفح LockDown، يتوفر هذا عادةً فقط عند إجراء الاختبار في مختبر مُدار.

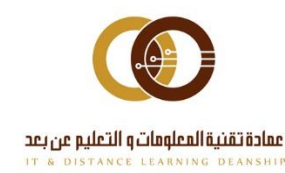

عدا عن ذلك، الخيار الآخر الوحيد هو إيقاف التشغيل، ويتم ذلك بالضغط المستمر من 5-20 ثانية على زر الطاقة إلى أن يتم إغلاق الجهاز تماماً وتجاهل أية رسائل قد تظهر على الشاشة أثناء عملية الإغلاق.

#### نوصي بالخطوات التالية لاستعادة أي إعدادات افتراضية بعد انقطاع التيار الكهربائي، يرجى عدم محاولة إزالة متصفح LockDown أو تنفيذ أي طرق استعادة أخرى قبل القيام بالخطوات التالية :

1) إذا كان لديك متصفح LockDown - إصدار Windows 2.0.1.01 أو أحدث، يمكنك استعادة الإعدادات الخاصة بك بعد انقطاع التيار وإعادة التشغيل عن طريق إضافة "/ استعادة" إلى اختصار متصفح LockDown .

• قم بتنزیل وتثبیت أحدث إصدار من تطبیق LockDown Browser علی نظام التشغیل Windows.

• انقر بزر الماوس الأيمن على اختصار سطح المكتب "LockDown Browser" في Windows وحدد "خصائص".

• تحت علامة التبويب "اختصار"، حدد موقع الحقل "الهدف:". في نهاية العنوان الهدف، أكتب ما يلى: / (restore) استعادة (ملاحظة: توجد مسافة أمام الخط المائل)

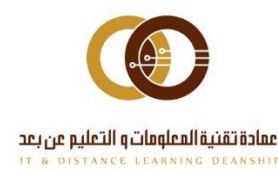

#### مثال :

| General Shortcut      | Compatibility Security Details Previous Version |  |
|-----------------------|-------------------------------------------------|--|
| ۵۰ 🏚                  | ockDown Browser                                 |  |
| Target type:          | Application                                     |  |
| Target location:      | LockDown Browser                                |  |
| <u>T</u> arget        | \LockDown Browser\LockDownBrowser.exe" /restor  |  |
| <u>S</u> tart in:     | "C:\Program Files (x86)\Respondus\LockDown Brow |  |
| Shortcut <u>k</u> ey: | None                                            |  |
| <u>R</u> un:          | Normal window                                   |  |
| C <u>o</u> mment      |                                                 |  |
| Open <u>File</u> L    | ocation <u>C</u> hange Icon A <u>d</u> vanced   |  |
| dir.                  | factor contractor                               |  |
|                       |                                                 |  |
|                       |                                                 |  |
|                       |                                                 |  |
|                       |                                                 |  |

بعد بدء تشغیل متصفح LockDown من خلال لخیار / استعادة (restore)، ستری نافذة منبثقة للتأکید:

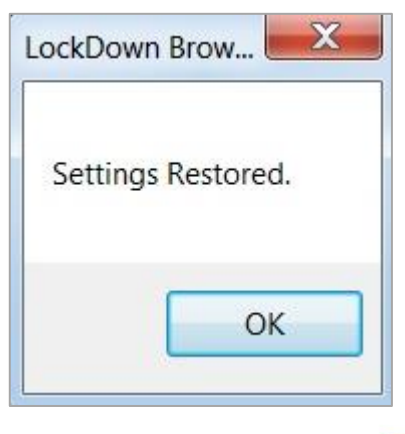

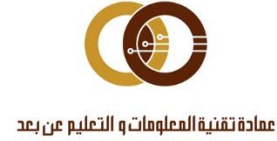

بعد استعادة إعداداتك، تأكد من إزالة "/ restore " من اختصار متصفح LockDown.

2) إذا كان لديك إصدار أقدم من 2.0.1.01، فيمكنك استعادة الإعدادات الافتراضية على جهاز الكمبيوتر الخاص بك باتباع الخطوات التالية:

أ) تشغيل النظام.

ب) قم بتشغيل متصفح LockDown والسماح له بالانتقال إلى صفحة تسجيل الدخول الخاصة بالجامعة، تسجيل الدخول ليس ضرورياً.

ج) عند دخولك إلى صفحة تسجيل الدخول، أغلق متصفح LockDown.

د) تسجيل الخروج من حساب مستخدم Windows (لا تستخدم إعادة تشغيل Windows)

ه) قم بتسجيل الدخول مرة أخرى إلى حساب مستخدم Windows.

3) إذا كان لديك متصفح LockDown - Mac، يمكنك استعادة الإعدادات الافتراضية على جهاز الحاسوب الخاص بك باتباع الخطوات التالية:

أ) إيقاف تشغيل جهاز Mac الخاص بك عن طريق الضغط المستمر على زر الطاقة. إذا كنت تستخدم جهاز Mac بدون زر تشغيل طاقة، فاضغط باستمرار على Touch ID لمدة ست ثوان لفرض إيقاف التشغيل.

ب) إعادة تشغيل جهاز Mac الخاص بك.

ج) قم بتشغيل متصفح LockDown واتركه ينتقل إلى صفحة تسجيل الدخول الخاصة بالجامعة، تسجيل الدخول ليس ضرورياً.

د) بمجرد دخولك إلى صفحة تسجيل الدخول، قم بإغلاق متصفح LockDown.

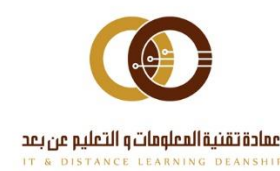

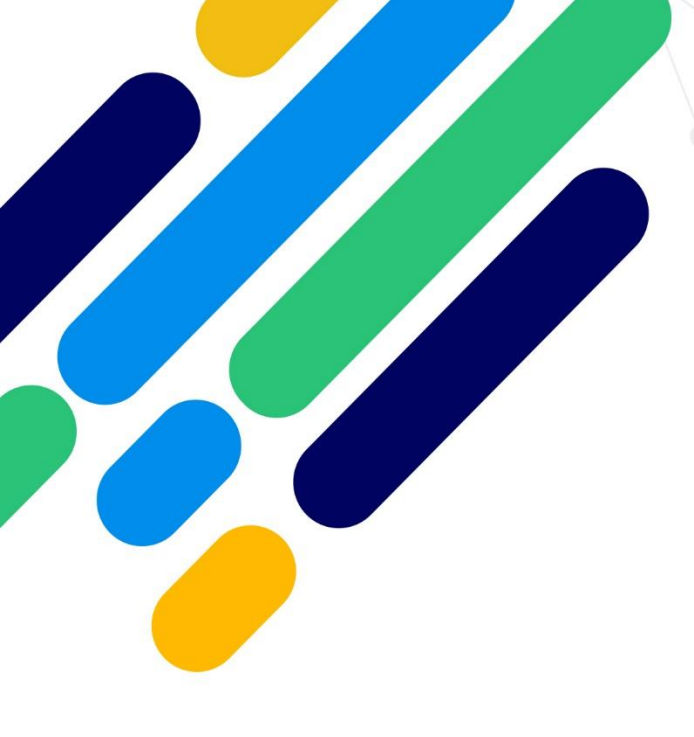

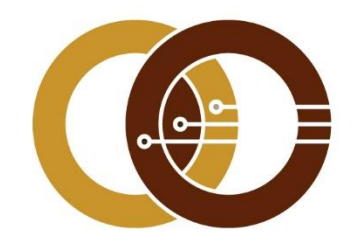

### عمادة تقنية المعلومات و التعليم عن بعد

IT & DISTANCE LEARNING DEANSHIP

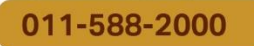

ithelp@psau.edu.sa